## Nucleo-F031K6 mbed 初步

by: moyanming2013@qq.com

## 1. 开箱

打开包装后, 共有2件: 手册和开发板。开发板如下图示:

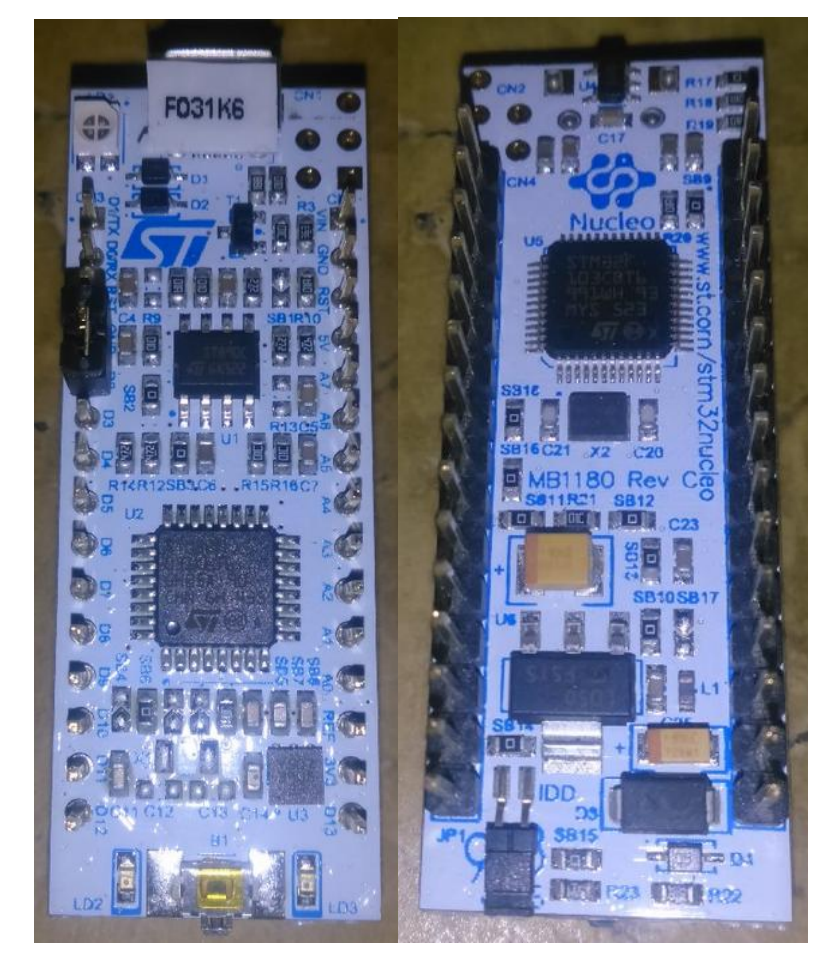

## 2. 上电并安装驱动

使用 micro USB 口接入电脑,此时 LD1 电源灯亮,如果未安装驱动或驱动版本过低,则其它 LED 灯不亮且电脑提示安装驱动。下载最新的 ST-LINK 驱动 (http://www.st.com/web/en/catalog/tools/PF260219),在系统提示的找到新硬件窗口中,根据提示安装驱动:

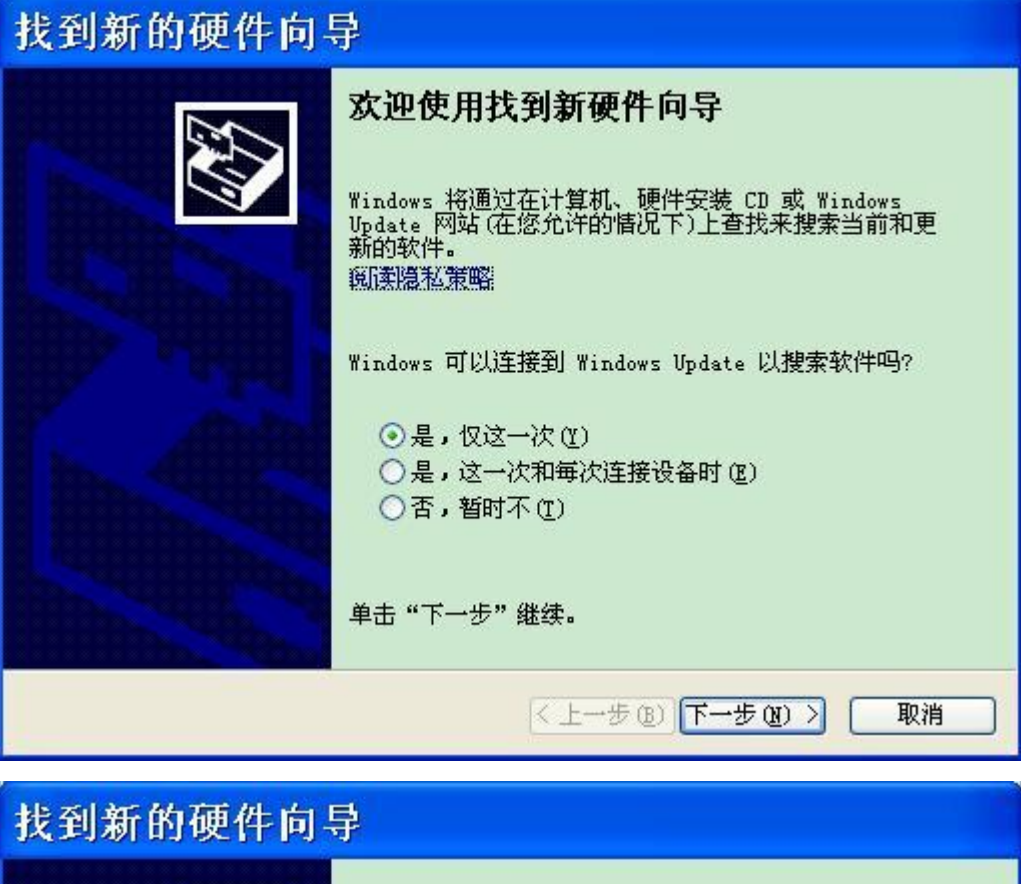

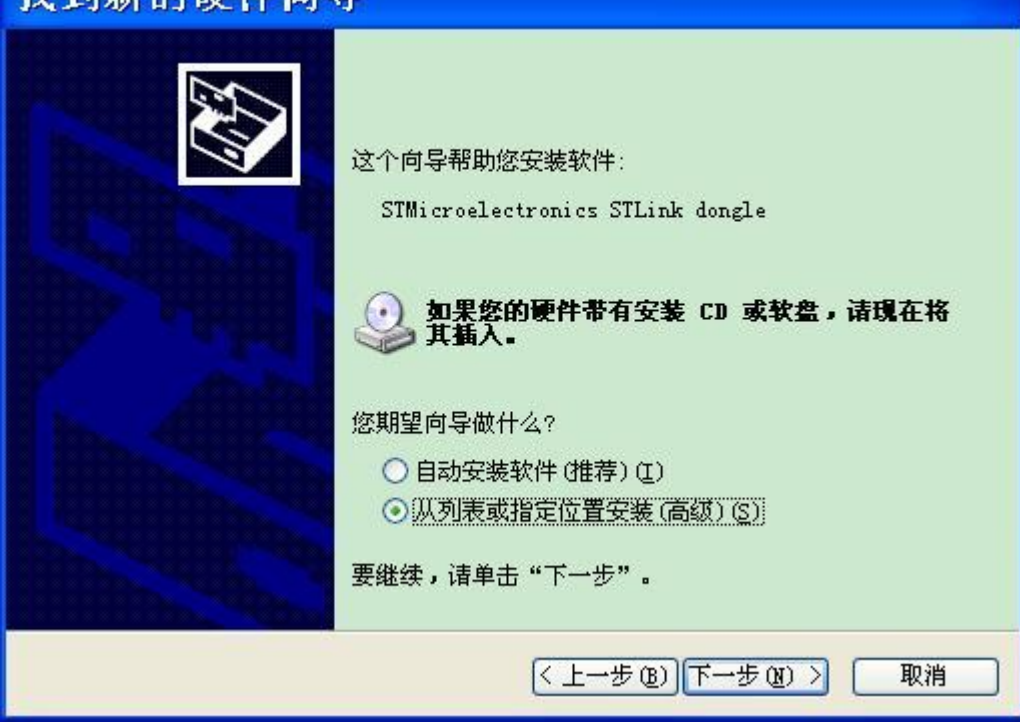

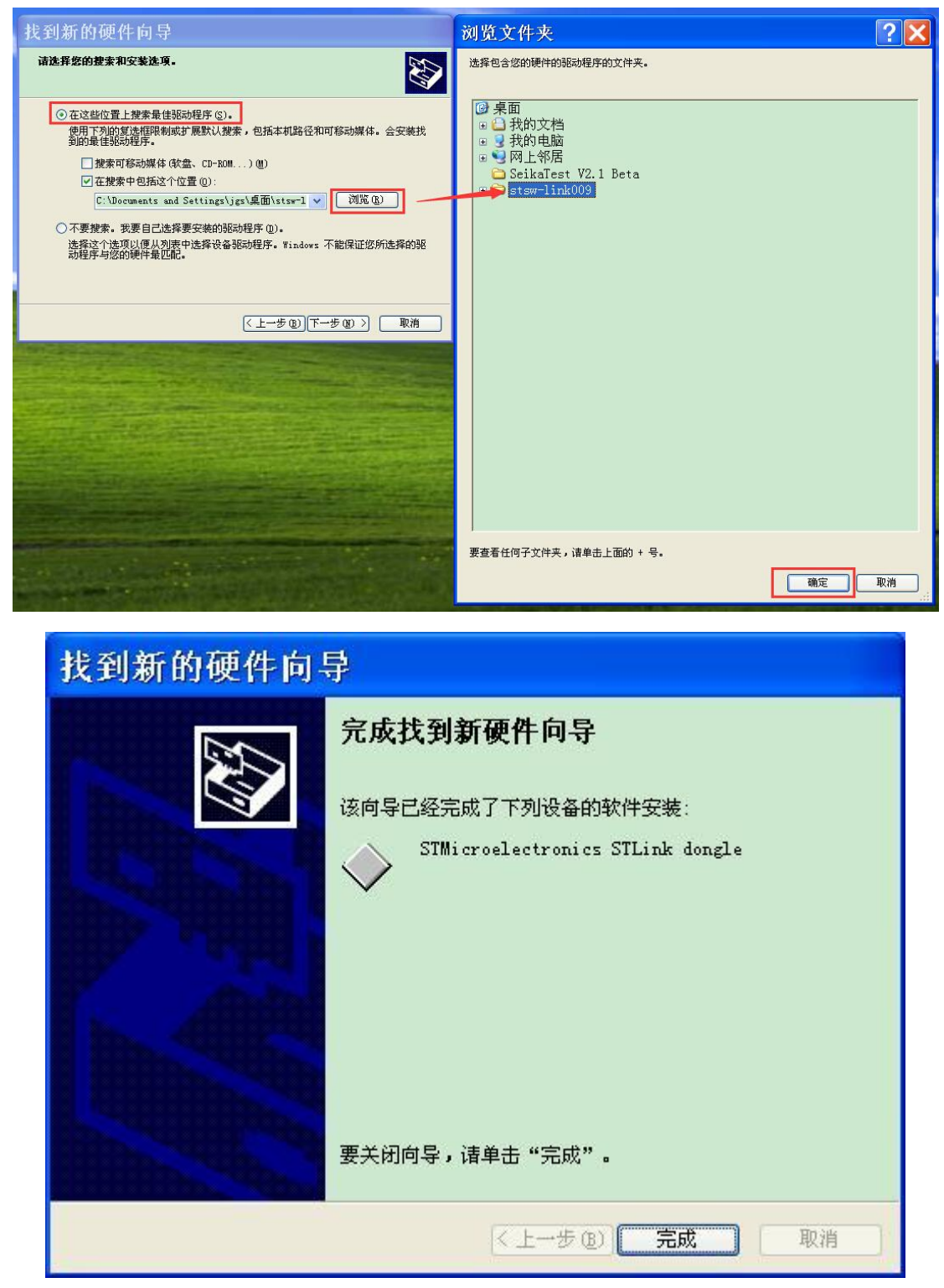

根据系统提示,安装所有其它新硬件的驱动,把所有驱动目录都指向 ST-LINK 即可。

## 3. 使用在线 mbed 完成 blinky LED 的示例

驱动安装完成后即可看到一个新的移动硬盘,名字为"NODE\_F031K6 (E:)",具体的哪个盘符示自己的电脑所示,我这里是 E 盘。

| ➡ NODE_F031K6 (E:)                                                                          | )                                              |         |
|---------------------------------------------------------------------------------------------|------------------------------------------------|---------|
| 文件(E) 编辑(E) 查看(V)                                                                           | ) 收藏( <u>A</u> ) 工具( <u>T</u> ) 帮助( <u>H</u> ) | <b></b> |
| Ġ 后退 🔹 🌍 🔹 🏂 🍃                                                                              | 〕搜索 診文件夹 🗙 🍤 🔏 📄 🔋 🔽 💷▼                        |         |
| 地址(D) 🛩 E:\                                                                                 |                                                | 💌 🔁 转到  |
| 文件和文件夹任务 🙁                                                                                  | DETAILS.TXT<br>这本文档                            |         |
| <ul> <li>创建一个新文件夹</li> <li>格这个文件夹发布到</li> <li>Web</li> <li>共享此文件夹</li> </ul>                |                                                |         |
|                                                                                             |                                                |         |
| 其它位置 🙁                                                                                      |                                                |         |
| <ul> <li>浸 我的电脑     <li>☐ 我的文档     <li>☐ 共享文档     <li>④ 网上邻居     </li> </li></li></li></ul> |                                                |         |
| 详细信息                                                                                        |                                                |         |
| <b>WODE_F031E6 (E:)</b><br>可移动磁盘<br>文件系统: FAT                                               |                                                |         |
|                                                                                             |                                                |         |
|                                                                                             |                                                |         |
|                                                                                             |                                                |         |

打开 E 盘后,双击"MBED.HTM"即可进入 mbed 官网,如下图示:

|                                         |               |              |   |   |         | Dashboard   |
|-----------------------------------------|---------------|--------------|---|---|---------|-------------|
| <b>ARM</b> "mbed"                       | Search develo | per.mbed.org | G | • | ಿ Logir | n or signup |
| Login or Signup                         |               |              |   |   |         |             |
| <b>Login</b><br>Username:               |               | Signup       |   |   |         |             |
| l've forgotten my username<br>Password: |               | Signup       |   |   |         |             |
| I've forgotten my password              |               |              |   |   |         |             |
| □ Remember me                           |               |              |   |   |         |             |

注册完成后,即可自动把开发板加入你的账户,点击右上角的"Compiler"进入 基于 web 的 IDE 开发环境:

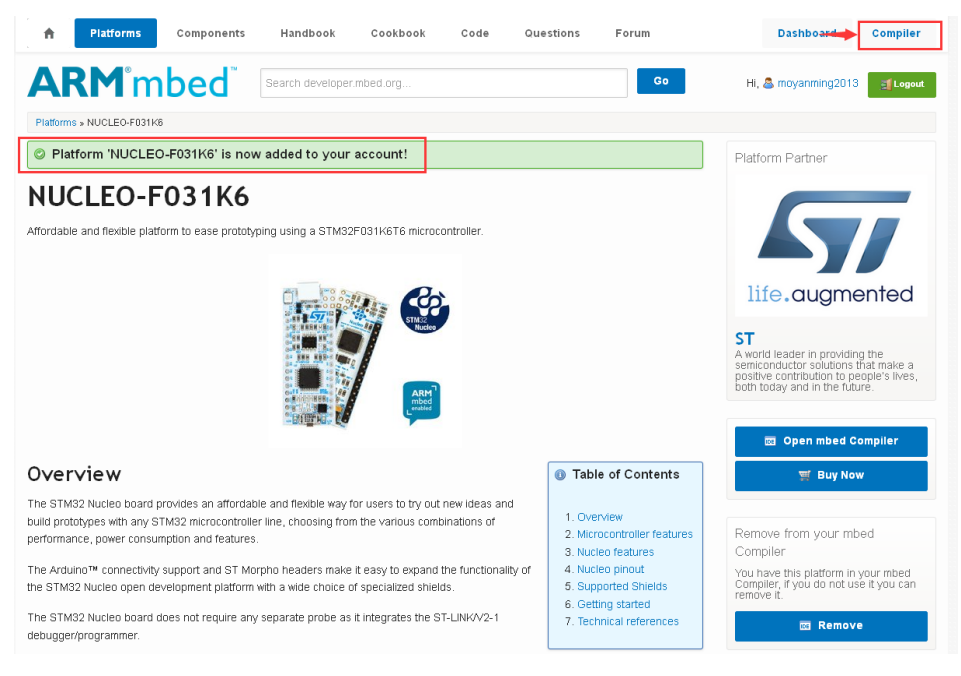

在 mbed Compiler 窗口的右上角,或你的账户已经有多个开发板,点击后出现 "Select a Platform"的窗口,使用 "Add Platform",或选择当前的开发板即可进 入开发环境中,如下图示:

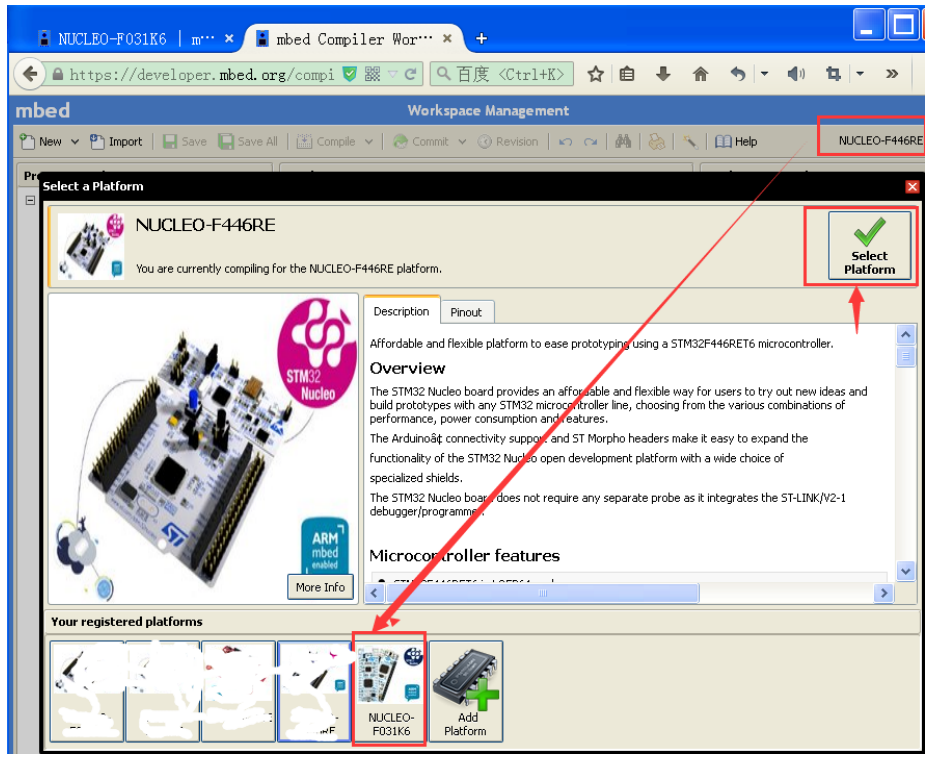

点击"New"并在"Template"中选择"Blinky LED test for the ST Nucleo boards" 并点击"OK",如下图示:

| 📱 NUCLEO-F031K6   m… × 🔳                                                                                                    | mbed Compiler Wor… × +                                                                                                    |
|----------------------------------------------------------------------------------------------------|----------------------------------------------------------------------------------------------------|
| 🗲 🖴 https://developer.mbed.or                                                                                                    | g/compi 🛡 鬷 국 🗗 乌 百度 《Ctrl+K〉 🟠 自 🖡 🏠 🦘 🔻 🌒 🕻 🔻 » 🚍                                                                                                    |
| mbed                                                                                                    | Workspace Management                                                                                                    |
| 🎦 New 👻 🎦 Import   📑 Save 🗐 Save Al                                                                                                    | 🛛 🖄 Compile 🗸 🛛 🗞 Commit. 🗸 🕜 Revision 🛛 🗠 😋 🖓 🎆 🗞 🛝 🖬 Help 🛛 NUCLEO-F031K6 🔐                                                                                                    |
| Program Workspace <                                                                                                    | Workspace Management Workspace Details                                                                                                    |
| <ul> <li>         SMy Programs         B model blinky         C model blinky         C model blinky         C model blinky         C model blinky         C model blinky         B model blinky         Nucleo_pwm     </li> </ul> | Manage your Program Workspace       moyanming2013         Listing all programs in your Program Workspace       Total Programs 3         V       Type to filter the list       Match Case         Whole Word Listing       Recently Modified         Create new program       Recently Modified |
|                                                                                                    | Create new program for "NUCLEO-F031K6"     This will create a new C++ program for "NUCLEO-F031K6" in your workspace. You can always change the platform of this program of the program can be created in your workspace.     Program Name: NucleO-F031K6      Template:                        |
| Ready.                                                                                                    |                                                                                                    |

此时,mbed 自动把所有需要的文件配置完毕,点击"Compile",等待编译完成,然后会自动弹出保存 bin 文件的位置,这里可以把 bin 文件直接保存在开发板的 E 盘中,如下图示:

|                       | /Nucleo_blink_led_1                                                                                                    |                                                                                             |         |                |   |
|-----------------------|----------------------------------------------------------------------------------------------------|---------------------------------------------------------------------------------------------|---------|----------------|---|
| mport   📘 Save 📮 Save | e All 🔚 Compile 🗸 🛞 Commit 🗸 🛞 Revision   🗠 🖓   🆓   🇞                                                                                                    | 🝾 🗌 Help                                                                                    | NUCLEO- | F031K6 🔐       |   |
| space 🗸               | Program: Nucleo_blink_led_1                                                                                                    | Program Details                                                                             |         |                |   |
| ms                    |                                                                                                    |                                                                                             |         |                |   |
| blinky                |                                                                                                    | Summary Duild                                                                               |         |                |   |
| _blink_led            | Name Size Type                                                                                                    | Memory Usage                                                                                |         |                |   |
| _blink_led_1          | main.cpp     0.2 kB C/C++ Source File                                                                                                    |                                                                                             |         |                |   |
| in.con                | (2) mbed Library Build                                                                                                    |                                                                                             |         |                |   |
|                       |                                                                                                    |                                                                                             |         |                |   |
| 正在打开 Nucl             | eo blink led 1 NUCLEO F031K6.bin 🗙                                                                                                    |                                                                                             |         |                |   |
|                       |                                                                                                    |                                                                                             |         |                |   |
| 您选择了打开:               |                                                                                                    | Flash                                                                                       | RA      | 1              |   |
| 🖬 Nucleo_blink        | _led_1_NUCLEO_F031K6.bin                                                                                                    | Туре                                                                                        | Size    | Max            |   |
| 文件类型, Bin             | pary File (12.6 KB)                                                                                                    | Code (Flash)                                                                                | 11.6 kB | 32.0 kB        |   |
| 来源,https://           | //developer.mbed.org                                                                                                    | Code Data                                                                                   | 1.0 kB  | n/a            |   |
| /~+p                  |                                                                                                    | RO Data (Flash)                                                                             | 1.0 kB  | 32.0 kB        |   |
| 心想要 Firefox 如         | 1何处埋此又仟?                                                                                                    | RW Data (RAM)                                                                               | 0.0 kB  | 4.0 kB         |   |
| ○ 打开 通过(0             | 》 [浏览(B)…]                                                                                                    | ZI Data (RAM)                                                                               | 0.4 kB  | 4.0 kB         | - |
| 011/1, 0012(0         |                                                                                                    | Debug                                                                                       | 3.3 kB  | n/a            |   |
| ● 保存文件(S)             |                                                                                                    | Flach                                                                                       | 12.6 KB | n/a<br>32.0.kB |   |
|                       |                                                                                                    | RAM                                                                                         | 0.4 kB  | 4.0 kB         |   |
| □ 以后目动米用              | 相同的动作处理此类文件。(A)                                                                                                    |                                                                                             |         |                |   |
|                       | 浏览文                                                                                                    | 生夹                                                                                          |         |                | ? |
|                       |                                                                                                    |                                                                                             |         |                | - |
|                       | 确定 选择下载文                                                                                                    | 件夹:                                                                                         |         |                |   |
|                       |                                                                                                    |                                                                                             |         |                |   |
|                       |                                                                                                    |                                                                                             |         |                | _ |
|                       | ◆ Success!                                                                                                    |                                                                                             |         |                |   |
|                       | ◆ Success!<br>● 分表                                                                                                    | 的文档                                                                                         |         |                |   |
|                       | ◆ Success!<br>④ 桌面<br>● ① 我                                                                                                    | 的文档<br>的电脑                                                                                  |         |                |   |
|                       | ◆ Success!<br>● □ 我<br>《                                                                                                    | 的文档<br>的电脑<br>3.5 软盘(A:)                                                                    |         |                |   |
|                       | ◆ Success!<br>● ① 我<br>② 我<br>Compile Output Find Results Notifications                                                                                                    | 的文档<br>的电脑<br>3.5 软盘(A:)<br>本地磁盘(C:)                                                        |         |                |   |
|                       | ◆ Success!<br>● 二 我<br>● 二 我<br>Compile Output Find Results Notifications<br>● ① 文<br>● ① 文<br>● ① 文<br>● ① 文<br>● ① 文<br>● ① 文<br>● ① 文<br>● ① 文<br>● ① 文<br>● ② 文<br>● ② 文<br>● ② 文<br>● ③ 文<br>● ③ 文<br>● ④ ③ 文<br>● ③ 文<br>● ④ ③ 文<br>● ④ ③ 文<br>● ④ ③ 文<br>● ④ ③ 文<br>● ④ ③ 文<br>● ④ ③ 文<br>● ④ ③ 文<br>● ④ ③ 文<br>● ④ ③ 文<br>● ④ ③ 文<br>● ④ ③ 文<br>● ④ ◎ 文<br>● ④ ◎ ⑦ ③ ④ ④ ◎ ⑦ ◎ ④ ◎ ④ ◎ ④ ◎ ④ ◎ ④ ◎ ④ ◎ ④ ◎ ◎ ◎ ◎ | 的文档<br>的电脑<br>3.5 软盘(A:)<br>本地磁盘(C:)<br><u>bvp 驱动器</u> (D:)                                 | )       |                |   |
|                       | ◆ Success!<br>● 元 我<br>Compile Output Find Results Notifications                                                                                                    | 的文档<br>的电脑<br>3.5 软盘(A:)<br>本地磁盘(C:)<br>NOD&_F031K6(E:                                      |         |                |   |
|                       | ◆ Success!<br>● 元<br>文<br>文<br>Compile Output Find Results Notifications<br>← ①<br>← ①<br>← ①<br>← ①<br>← ①<br>← ①<br>← ①<br>← ①                                                                                                    | 的文档<br>的电脑<br>3.5 软盘(A:)<br>本地磁盘(C:)<br>NODE_F031K6(E:<br>NODE_F031K6(E:                    | 21      |                | > |
|                       | ◆ Success!<br>● 元 我<br>Compile Output Find Results Notifications                                                                                                    | 的文档<br>的电脑<br>3.5 软盘(A:)<br>本地磁盘(C:)<br>NODE_F031K6(E:<br>NODE_F031K6(E:                    |         |                | > |
|                       | ◆ Success!<br>● 日<br>日<br>Compile Output Find Results Notifications<br>文件来: ■                                                                                                    | 的文档<br>的电脑<br>3.5 软盘 (A:)<br>本地磁盘 (C:)<br>NODE_PO31K6 (E:<br>NODE_PO31K6 (E:)               |         |                | > |
|                       | ◆ Success!<br>● 元<br>和<br>Compile Output Find Results Notifications<br>● 元<br>和<br>● 元<br>和<br>● 元<br>和<br>● 元<br>和<br>● 元<br>和<br>● 元<br>和<br>● 元<br>和<br>● 元<br>和<br>● 元<br>● 元<br>和<br>● 元<br>和<br>● 元<br>● 元<br>和<br>● 元<br>和<br>● 元<br>● 元<br>● 元<br>● 元<br>● 元<br>● 元<br>● 元<br>● 元                                                                                                    | 的文档<br>的电脑<br>3.5 软盘 (A:)<br>本地磁盘 (C:)<br>NOD 驱动器 (D:)<br>NOD PO31K6 (E:<br>ODE_F031K6 (E:) |         |                | > |

此时,板子已经完成了 bin 文件的烧写,且板子的 LD3 开始闪烁。

**注意:**此时 E 盘并不能看到刚才下载的 bin 文件,但是已经成功烧录的 bin 文件。 **总结:**通过配置,mbed 是很容易上手并烧录到开发板上的,这为将来快速的评 估物联网产品提供了极大的方便。

4. 参考

[1] ST-LINK/V2-1 驱动: http://www.st.com/web/en/catalog/tools/PF260219

[2] NUCLEO-F031K6:

http://www.st.com/web/catalog/tools/FM116/CL1620/SC959/SS1532/LN1847/PF262 498#

[3] ST-LINK/V2-1 固件:

http://www.st.com/web/en/catalog/tools/PF260217